# **MANUAL DE SOCIO**

#### INDICE

- I. Acceso área privada web Club Mirasierra.
- II. Realizar reserva de actividad deportiva.
- III. Pago de reserva.
- IV. Encendido de luz de pistas.
- V. Mis contactos.
- VI. Mis invitados.
- VII. Crear pases de invitados.
- VIII. Bonos/abonos.
  - IX. Monedero.
  - X. Mis pagos
  - XI. Mi ficha de socio.
- XII. Acceso al Club: carnet y pase QR digital.

# I. Acceso área privada web Club Mirasierra.

www.clubmirasierra.com

Pulse en "Ir al área del Socio"

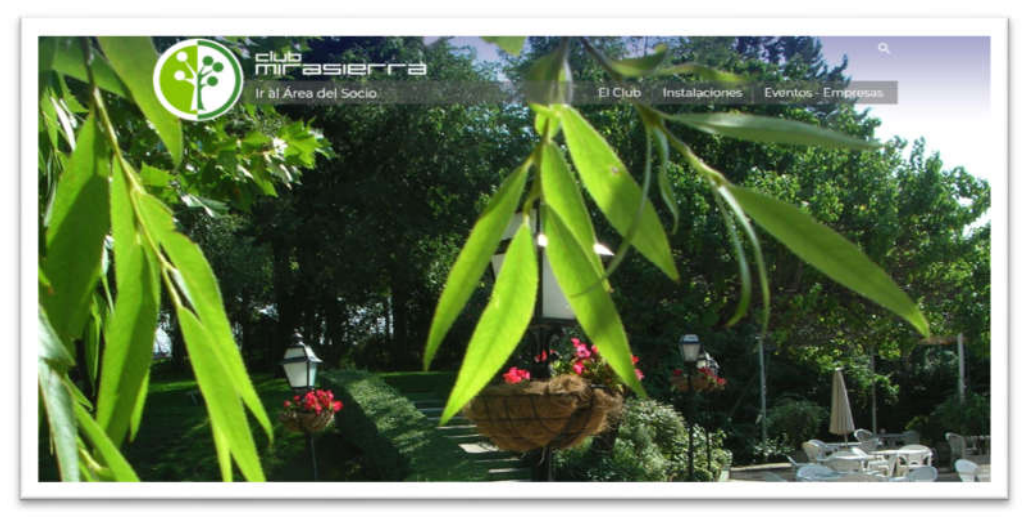

Dentro del área del socio, hay que identificarse en la página pulsando en Área privada o en el icono junto a Contacto como se muestra en la imagen:

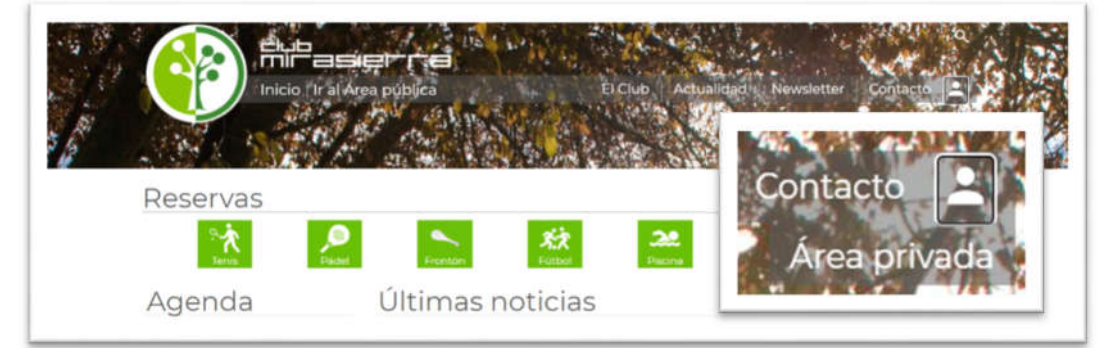

Introduzca los datos de acceso: Número de Socio y contraseña establecida.

Una vez realizado el acceso a su área privada de socio, le saldrá en la barra su nombre.

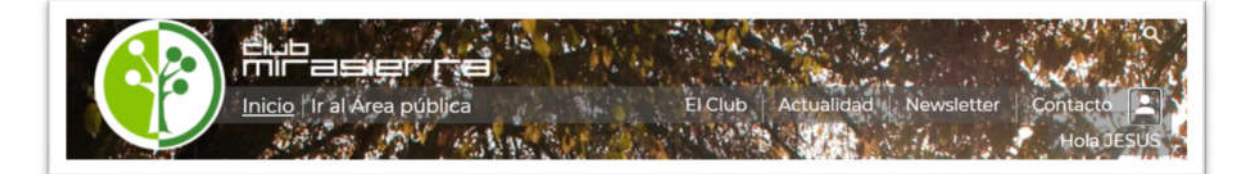

Pinchando sobre su nombre se le despliega menú de opciones.

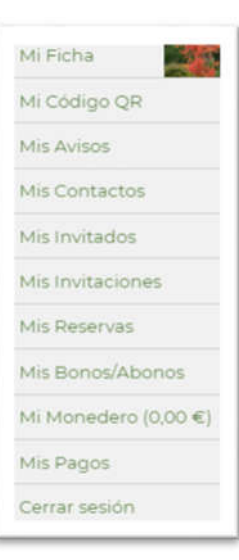

# II. Realizar reserva de actividad deportiva.

Sobre la zona de reservas, pulsar la actividad deportiva.

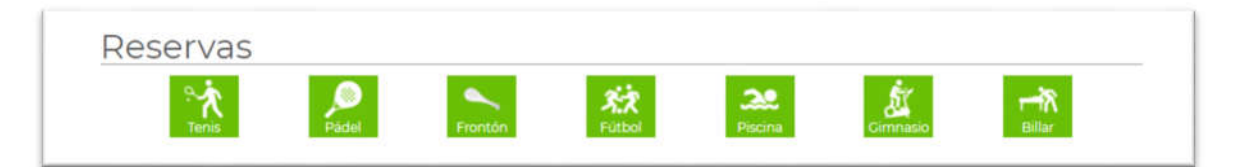

Si pulsamos en la actividad de tenis, se muestra este panel de reservas con pistas/horas disponibles.

|                        |              |           | 14        | W iver            | 28                |         | C. N. S. Port | -         | 1           | a       |
|------------------------|--------------|-----------|-----------|-------------------|-------------------|---------|---------------|-----------|-------------|---------|
|                        | l'Ir al Áre  | a pública | and S     |                   | El Club           | Actual  | lidad I: N    | ewsletter | Contact     |         |
|                        | 2 1 m 1      | Frid was  | 2. 1      | AR STAN           | 2-11 721          | S 89    |               | L Math    | Hola        | desus   |
| S. 13.00               |              | 1 1 ton   |           |                   | S. Para           | E alter | CALL R. C.    | Sec.      | "Carles     | 15/12   |
| AL ASK                 | 20 6 2       | 21. 3     | 6-1-1-2 m | D. Ada            | 12 A 16           |         | Alerta        | 1.1       | Store 8     | ACC: A  |
| Antelación minina      | para anular  | 1 hora.   |           |                   |                   |         |               | Saido     | Bonos: 20.0 |         |
| Haga clic aguí para    | activar la L | UZ.       |           |                   |                   |         |               |           |             |         |
|                        |              |           |           |                   |                   |         |               |           |             |         |
| Instalación<br>Tenis 🖌 |              | Tenis 1   | Tenis 2   | Tenis 3<br>TIERRA | Tenis 4<br>TIERRA | Tenis 5 | Tenis 6       | Tenis 7   | Tenis 8     | Tenis 9 |
| Viernes 11             | 09:00        |           |           |                   |                   |         |               |           |             |         |
|                        | 10:00        |           |           |                   |                   |         |               |           |             |         |
| Sabado 12              | 11:00        |           |           |                   |                   |         |               |           |             |         |
|                        | 12:00        |           |           |                   |                   |         |               |           |             |         |
|                        | 13:00        |           |           |                   |                   |         |               |           |             |         |
|                        | 14:00        |           |           |                   |                   |         |               |           |             |         |
|                        | 15:00        |           |           |                   |                   |         |               |           |             |         |
|                        | 16:00        |           |           |                   |                   |         |               |           |             |         |
|                        | 17:00        |           |           |                   |                   |         |               |           |             |         |
|                        | 18:00        |           |           |                   |                   |         |               |           |             |         |
|                        | 19:00        |           |           |                   |                   |         |               |           |             |         |
|                        | 20:00        |           |           |                   |                   |         |               |           |             |         |
|                        | 22.00        |           |           |                   |                   |         |               |           |             |         |
|                        |              |           |           | Tople 7           | Tania 6           |         |               |           |             |         |

Pinche sobre la celda seleccionada y se mostrará mensaje de "Reservar" como muestra este cuadro.

|       | Tenis 1 | Tenis 2 | Tenis 3<br>TIERRA | Tenis 4<br>TIERRA | Tenis 5 |
|-------|---------|---------|-------------------|-------------------|---------|
| 09:00 |         |         |                   |                   |         |
| 10:00 |         |         |                   |                   |         |
| 11:00 |         |         |                   |                   |         |
| 12:00 |         |         |                   |                   | Reserva |

Al hacer clic, nos solicita identificar con quién vamos a realizar la reserva, abriéndose otra pantalla para elegir entre los contactos que previamente hemos ido relacionando en la lista de *contactos* socios o en la lista de *invitados* no socios.

|                                      | 🗹 Mostrar familiare |
|--------------------------------------|---------------------|
| JESUS GARCIA GIL 99999               |                     |
| Gabriel José Uriarte Toledo          |                     |
| Ana Nieto (invitado)                 |                     |
| Puedes añadir Contactos o Invitados. |                     |
|                                      |                     |

<u>Es requisito rellenar los nombres de los jugadores</u> que participan en la partida: los 4 en pádel y 2 en tenis. Si no se rellena, por defecto se cumplimenta con invitado anónimo y se cobra la pista junto al suplemento de invitado.

Tenga presente que para reservar pistas con <u>invitados no socios, primero los tiene que tener</u> registrados en la lista de invitados.

Seleccionamos los jugadores de la partida y pulsamos en **RESERVAR**, mostrándose en el cuadro "su reserva"

|       | Tenis 1 | Tenis 2 | Tenis 3<br>TIERRA | Tenis 4<br>TIERRA | Tenis 5       | Tenis 6 | Tenis 7 | Tenis 8 | Tenis 9 |
|-------|---------|---------|-------------------|-------------------|---------------|---------|---------|---------|---------|
| 9:00  |         |         |                   |                   |               |         |         |         |         |
| 0:00  |         |         |                   |                   |               |         |         |         |         |
| 11:00 |         |         |                   |                   |               |         |         |         |         |
| 12:00 |         |         |                   |                   |               |         |         |         |         |
| 13:00 |         |         |                   |                   | Su<br>reserva |         |         |         |         |
| 4:00  |         |         |                   |                   |               |         |         |         |         |
| 15:00 |         |         |                   |                   |               |         |         |         |         |
| 16:00 |         |         |                   |                   |               |         |         |         |         |
| 17:00 |         |         |                   |                   |               |         |         |         |         |

Recibirá un mail\* notificando: la pista reservada, el día en el que tiene la reserva, el día que realizó la reserva, las notas que tenga pendientes y los jugadores del partido.

Le notificará que la cancelación de la pista se debe realizar con 3 horas de antelación. Recuerde que sólo se puede efectuar una reserva /día de la misma actividad.

\* Es necesario que en su ficha de socio tenga mantenida y actualizada su dirección de correo electrónico.

Si para la partida ha seleccionado invitados no socios, se emite automáticamente un pase QR de invitados que le llega directamente al destinatario.

#### III. Pago de reserva.

El importe de la reserva de pista la paga por completo el socio que realiza la misma.

Existen distintas opciones de pago:

- 1. Con <u>bono</u> de pistas: en el caso de que tenga adquirido bono de pistas y le queden usos disponibles, se le descontará automáticamente del mismo.
- 2. Con <u>saldo monedero</u>: si no dispone de bono de pistas, se le descuenta automáticamente del mismo.
- 3. Por <u>recibo bancario</u>: en caso de no tener bono ni monedero, se queda como importe pendiente y se le facturará a final de mes junto a otros consumos en el club.

El cobro de la reserva de pista se efectúa por separado del cobro de invitado. Ambos importes los asume el socio que realiza la reserva.

## IV. Encendido de luz en pistas

El socio puede activar el encendido de luces desde la plataforma, tal como se muestra en la imagen:

| nstalación   |          |         |         |
|--------------|----------|---------|---------|
| Tenis 🗸      |          | Tenis 1 | Tenis 2 |
| Miércoles 16 | 09:00    |         |         |
|              | 10:00    |         |         |
| Jueves 17    | 11:00    |         |         |
|              | 12:00    |         |         |
|              | 810-PLPS |         |         |

El encendido de luz se puede dejar programado desde tres horas antes de la hora de inicio de la reserva de pista:

|         | <b>19:00</b><br>19:30 | <b>19:30</b><br>20:00 | <b>20:00</b> 20:30 | <b>20:30</b><br>21:00 |
|---------|-----------------------|-----------------------|--------------------|-----------------------|
| Pádel 1 | Ŕ                     | ß                     | ß                  | ß                     |
| Pádel 2 | Ŕ                     | R                     | ß                  | ß                     |

El pago de uso de luz se descuenta de su saldo del monedero y en su defecto, se acumulará a pagos pendientes y se remesará por banco.

#### V. Mis contactos

| Los contactos se usar<br>(ranking de Tenis o Pá     | n en reservas (pista:<br>del), mensajes, etc. | s, accesos al club, etc.), actividades |
|-----------------------------------------------------|-----------------------------------------------|----------------------------------------|
| Ana<br>Gabriel José Uriarte<br>Juan Uriarte Barragi | ✓ ■<br>Toledo ✓ ■<br>án ✓ ■ Pendier           | ite.                                   |
| Mis Conta                                           | ctos - Aña                                    | ndir                                   |
| Introduce el dni o el m                             | óvil de la persona qu                         | e quieres añadir.                      |
| Él tiene que aceptar t<br>mensaje que recibirá.     | tu invitación en su A                         | rea del Socio o haciendo clic en el    |
| NOMBRE                                              |                                               | (para tu agenda)                       |
| Nº SOCIO                                            |                                               | (opcional)                             |
| MÓVIL                                               |                                               |                                        |
|                                                     |                                               |                                        |

Este apartado funciona como una agenda para ir rellenando y manteniendo con los datos de los contactos habituales de cada socio con los que cumplimentar los jugadores en las reservas de pistas. Una vez introducidos y guardados los datos, se mantienen disponibles para usos sucesivos.

No olvide rellenar los números de teléfono móvil y dirección de correo electrónico de sus contactos para que reciban confirmación por sms / mail de la partida reservada.

# VI. Mis invitados

| Mis invitados                                                                     | Ir a Mis Contactos                                                                   |
|-----------------------------------------------------------------------------------|--------------------------------------------------------------------------------------|
| Los invitados son personas NO socias q<br>QR para entrar en el club. Añádelo aquí | ue necesitan una invitación con código<br>para invitarle a tu club y a tus partidos. |
| Antonio Resines (615 966 615) /<br>Juan Luis Gutiérrez (618 375 872) /            | () 章:<br>() 章:                                                                       |
| Mis Invitados - Añ                                                                | adir                                                                                 |
| Rellena los datos y la persona aparecerá<br>NOMBRE<br>APELLIDOS<br>MÓVIL<br>EMAIL | à directamente en tu lista de invitados.                                             |
| AÑ/<br>Mis invitaciones   Crear invitaciones                                      | ADIR                                                                                 |

Al igual que la lista de contactos socios, dispone de agenda separada para contactos no socios a los que poder emitir directamente un pase código QR que recibirán en sus dispositivos. Con este pase, sus invitados podrán acceder al Club el día/ franja horaria /actividad para el que los invite.

La invitación indica también la hora en la que el invitado deberá abandonar el club una vez finalizado el partido y/o la actividad para la que se le invita. Con el fin de que el proceso sea lo más sencillo posible para el socio, el socio sólo tendrá que elegir la pista, los jugadores y la duración del partido.

El programa se encarga de todo lo demás:

Cobra la reserva usando el bono. Si no tiene bono, usará el monedero. Y si no tiene ni bono ni monedero, lo anotará para su cobro mediante recibo fin de mes.

Cobra el pase de los invitados de acuerdo con el día y la hora y el nº de invitados.

Envía un SMS/mail con la invitación y el QR de acceso al dispositivo de los invitados.

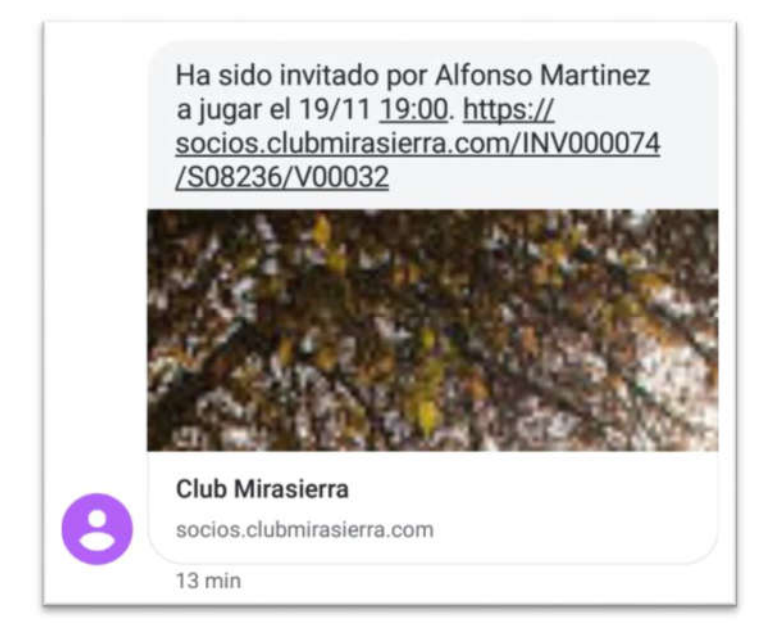

Le recordamos al realizar una reserva de pistas, es necesario rellenar el nombre de los jugadores para que el programa no añada por defecto jugadores anónimos y los interprete como invitados.

|                                         |                  | 5 |
|-----------------------------------------|------------------|---|
| Martínez De Lizari                      | rondo, Alfons    | 0 |
| Invitación Anónim                       | 1 10             |   |
| Invitación Anónim                       | 10 2             |   |
| Invitación <mark>Anónim</mark>          | 10 3             |   |
| Pagada con bono (<br>Pago Inv. pendient | 1 uso)<br>e: 5 € |   |
|                                         |                  |   |

El socio puede en este caso hacer clic en la invitación del jugador Anónimo y reenviarla (por mail, WhatsApp,) o bien editar su reserva para asignarla a un socio de sus Contactos o a un No socio de su lista de Invitados. Una vez editado con el correspondiente contacto ó invitado de su lista, el destinatario recibirá su confirmación y para el caso de ser invitado junto el pase QR.

Al hacer esto, el programa eliminará la correspondiente invitación anónima, empezando por la más antigua (la nº 3 en el caso de que tengamos 3 invitaciones anónimas, etc.).

| Hijo Martínez de Lizarrondo 98    |       |
|-----------------------------------|-------|
| njo martinez de Lizanondo se      | 376/1 |
| Ana                               |       |
| Gabriel José Uriarte Toledo       |       |
| Juan Uriarte Barragán (pendier    | nte)  |
| Antonio Resines (invitado)        |       |
| Juan Luis Gutiérrez (invitado)    |       |
| edes añadir Contactos o Invitados | 5.    |

Los QR de las invitaciones que el programa elimine automáticamente bien porque hemos reasignado una invitación anónima a un contacto, bien porque hemos cambiado de invitado dejarán de funcionar, por lo que no podrán ser usados para acceder al club.

Cada vez que editemos la reserva para cambiar los jugadores, el programa ajustará el importe a cobrar y realizará el correspondiente cobro o devolución en el monedero o en el listado de pagos que se cobrará en el recibo del próximo mes.

### VII. Crear pase de invitados

Esta herramienta permite emitir con antelación el pase QR de invitados para la actividad, día y franja horaria seleccionada y dejarla enviada a su invitado.

Para ello, es necesario rellenar nombre, apellidos, teléfono y email de cada uno de ellos para que al emitir un pase de invitados -QR - les llegue a sus dispositivos.

El coste generado por invitado lo paga necesariamente el socio que invita. No se puede trasladar el pago al invitado.

El coste de invitado se descontará automáticamente del saldo monedero. Si no se tiene monedero o no hubiera saldo, el importe queda como pendiente de pago y se remesa por recibo bancario al finalizar el mes

Todos los miembros de la unidad familiar pueden emitir pases de invitados. Seleccione el día y a continuación despliegue el tipo de pase que desea emitir.

| Datos de la i                                                                    | nvitación                                                                              |                    |       |
|----------------------------------------------------------------------------------|----------------------------------------------------------------------------------------|--------------------|-------|
| Fecha solicitada:                                                                | 16 Ene 2021                                                                            |                    |       |
| Invitación/Pase:                                                                 |                                                                                        |                    |       |
| Invitaciones gratu                                                               | uitas anuales (le quedan 4)                                                            | ~                  |       |
| Entrada Club de V<br>Entrada Club de V<br>Entrada Gimnasio<br>Invitaciones gratu | 17:00 a D y F (> 18 años) (3:00€)<br>de invitado (6:00€)<br>itas anuales (le quedan 4) |                    |       |
| Añadir otro invit                                                                | tado                                                                                   |                    |       |
| El titular de la invita                                                          | CREAR INVITACIÓN                                                                       | rtamiento del invi | tado. |

En este desplegable no figuran los pases para las actividades deportivas ya que los pases de invitados para las mismas se generan automáticamente al asociarlos a la reserva.

### VIII. Bonos/abonos

El socio podrá adquirir directamente los bonos y abonos que necesite, consultar su disponibilidad y los consumos realizados.

Los bonos/abonos disponibles se muestran en este apartado y solo tendrá que pichar sobre el seleccionado:

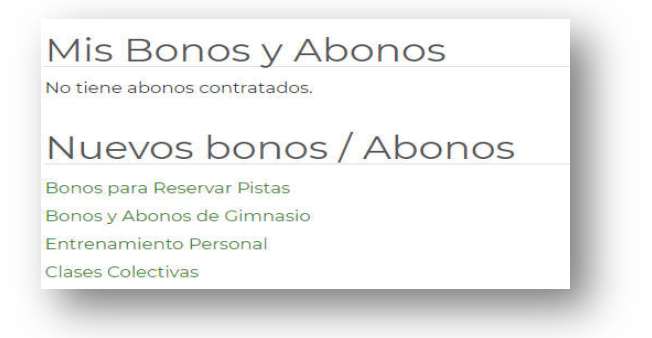

| Threasenra<br>Incio   Ir al Area pública      | Inicio   Ir al Area pública                          |
|-----------------------------------------------|------------------------------------------------------|
|                                               |                                                      |
| Bonos de Pistas                               | Gimnasio                                             |
| Bono Padel 40 reservas<br>82 00 € Ver Bono    | Abono Gimnasio Tarifa Plana<br>Familiar              |
| Bono Tenis 20 reservas                        | 35,00 € Contratar                                    |
| 65,00 € Ver Bono                              | Abono Gimnasio Tarifa Plana<br>hijos socios hasta 28 |
| Bono Tenis 20 reservas (+67 años)<br>Ver Bono | 15,00 € Contratar                                    |
| 35,50 €                                       | Abono Gimnasio Tarifa Plana<br>Personal              |
| Reservas Actividades Servicios                | 20,00 € Contratar                                    |
| Tenis Padel Frontón Fútbol Piscina            | Abono Gimnasio Tarifa Mayores<br>de 67 años          |
|                                               |                                                      |

Nota: El bono de padel pasa de 20 tickets de 60' a 40 tickets de 30 '.

| Usos restantes d | e Bono Tenis 20 reservas: 20                            | COMPRAR                         | BONO       |
|------------------|---------------------------------------------------------|---------------------------------|------------|
| Código           | Tipo                                                    | Reservas                        | Fecha      |
| Bono 16/12/20    | Bono Tenis 20 reservas                                  | 20                              | 16/12/2020 |
| Su nue<br>e      | evo bono ha sido contrata<br>este bono es personal e ir | ado. Recuerde<br>htransferible. | X<br>que   |

Los bonos de luz y de invitados deportivos desaparecen y pasan a suplirse por pago por monedero. Se desglosa en tarifa el coste de reserva de pista del de invitado.

#### IX. Monedero

El socio titular dispone de esta herramienta de pago. La recarga del monedero se puede efectuar con tarjeta bancaria o con recibo remesa bancaria.

| Monedero fa                | amiliar                                                                   |
|----------------------------|---------------------------------------------------------------------------|
| Aquí puede aumentar el sa  | aldo de su monedero para realizar reservas sin tener que usar la tarjeta. |
| Recuerde que el moneder    | o lo podrán usar todos los miembros de su familia.                        |
|                            |                                                                           |
| Elija el importe a añadir: | 20 €                                                                      |
|                            |                                                                           |
|                            | AÑADIR SALDO                                                              |
|                            |                                                                           |
|                            |                                                                           |

Contra el saldo del monedero se descontarán los pases de invitados, los usos de luz en pistas generados por todos los miembros de la unidad familiar.

Se puede consultar saldo disponible y los pagos efectuados.

| aldo: <b>28,0</b> | 0€. Re | ecargar                                            |         |        |
|-------------------|--------|----------------------------------------------------|---------|--------|
| Fecha             | Hora   | Concepto (últimos 8 movimientos)                   | Importe | Saldo  |
| 17/10/20          | 14:02  | Devolución Entrada Gimnasio de invitado 28/10/2020 | 6,00€   | 28,00€ |
| 14/10/20          | 19:40  | Entrada Gimnasio de invitado 29/10/2020            | -6,00€  | 22,00€ |
| 14/10/20          | 19:40  | Entrada Gimnasio de invitado 28/10/2020            | -6,00€  | 28,00€ |
| 14/10/20          | 19:40  | Entrada Gimnasio de invitado 28/10/2020            | -6,00 € | 34,00€ |
| 14/10/20          | 19:05  | Recarga Alfonso Ma                                 | 20,00€  | 40,00€ |
| 14/10/20          | 18:48  | Recarga Alfonso Ma                                 | 20,00€  | 20,00€ |

## X. Mis pagos

Este apartado va mostrando los consumos realizados pendientes de pagos y el histórico de las liquidaciones ya realizadas.

| Diciembre 2020                             |                           |  |
|--------------------------------------------|---------------------------|--|
| Bono Padel 40 reservas 30/12/2020          | 82,00 €                   |  |
| Bono Padel 40 reservas 30/12/2020          | 82,00 €                   |  |
| Bono Tenis 20 reservas 30/12/2020          | 65,00 €                   |  |
| Bono Tenis 20 reservas 30/12/2020          | 65,00 €                   |  |
| Invitación: Tenis 5 a las 11:00 31/12/2020 | 2,00 €                    |  |
| Tenis 5 31/12/2020                         | 4,00 €                    |  |
|                                            | Total pendiente: 300,00 € |  |

En este apartado, puede marcar la casilla del importe y proceder al pago con su tarjeta bancaria.

| 1150   | One   | Lo de pagos                   |          |          |
|--------|-------|-------------------------------|----------|----------|
| Novier | mbre  |                               |          |          |
| mi. 25 | 17:16 | SALDO                         | Monedero | -20,00 € |
| vi. 06 | 00:00 | Gimnasio 1 pase Bono 06/11/20 | Recibo   | 4.00€    |

## XI. Mi ficha

Es importante que cada socio usuario mantenga actualizados sus datos e imagen en su ficha.

| Nueva contraseña              |                       |
|-------------------------------|-----------------------|
| Repita la nueva contraseña    |                       |
| Escriba su contraseña actual  |                       |
|                               | ACTUALIZAR CONTRASEÑA |
| Datos personales              |                       |
| Nº Socio                      | 8888/8                |
| Nombre                        | Jesus Garcia Gil      |
| E-mail                        |                       |
| Teléfono móvil                |                       |
| Fecha de nacimiento           | 8 / 12 / 1984         |
| DNI                           | 47216718H             |
| Sexo                          | Hombre 🖲 Mujer O      |
| Dirección                     |                       |
| Población                     |                       |
| CP                            |                       |
| Provincia                     |                       |
|                               | uch.                  |
| información de la w           | Veb                   |
| ¿Desea recibir la Newsletter? | ● Si O No             |

# XII. Acceso al Club: carnet y pase QR digital.

Es obligatorio acceder al club identificado con su carnet personal e intransferible.

Como alternativa en caso de olvido puede hacer uso de su código QR fijo que se encuentra ubicado en su perfil de socio.

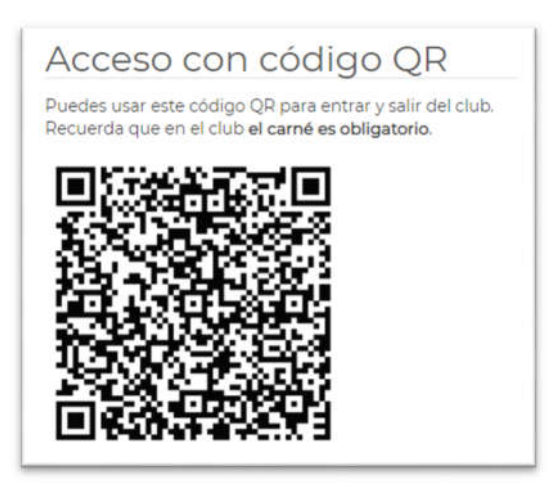

#### TARIFAS 2020

Modificaciones cobro en nuevo programa.

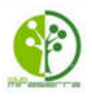

| CUOTA MENSUAL                                               | 91,00      |         |            |
|-------------------------------------------------------------|------------|---------|------------|
|                                                             | LABORABLES | SABADOS | Y FESTIVOS |
| TENIS SOCIOS                                                | 9-22 H     | 9-14 H  | 14-22 H    |
| Pista Resina y Pista Tierra                                 | 4,00       | 7,00    | 4,00       |
| BONO 20 TICKETS                                             | 65,00      |         |            |
| BONO 20 TICKETS MAYORES 67 AÑOS                             | 32,50      |         |            |
| Menores de 18 años, sin reserva previa (sólo abonan la luz) | Gratis     | 50%     | Gratis     |

Se eliminan bonos de luz

|                                        | LABORABLES | SABADOS Y FESTIVOS |         |  |
|----------------------------------------|------------|--------------------|---------|--|
| FRONTÓN SOCIOS                         | 9-22 H     | 9-14 H             | 14-22 H |  |
| Pista                                  | 5,00       | 9,00               | 5,00    |  |
| ABONO 20 TICKETS                       | 80,00      | 2                  |         |  |
| Menores de 18 años, sin reserva previa | Gratis     | 50%                | Gratis  |  |

| PÁDEL SOCIOS                                              |     | LABORABLES | SABADOS Y FESTIVOS |  |  |
|-----------------------------------------------------------|-----|------------|--------------------|--|--|
|                                                           |     | 9-22.30H   | 9-22,30 H          |  |  |
| Pista                                                     | 60' | 5,00       | 5,00               |  |  |
| Pista                                                     | 90' | 7,50       | 7,50               |  |  |
| Bono 40 Tickets                                           | 301 | 82,00      |                    |  |  |
| Menores de 18 años, sin reserva previa (sí abonan la luz) |     | Gratis     | Gratis             |  |  |

Los bonos de padel de 20 tickets de 60' se sustituyen por bonos de 40 tickets de 30'

|                                | LABORABLES | SABADOS Y FESTIVOS |        |         |
|--------------------------------|------------|--------------------|--------|---------|
| INVITADUS PARA TENIS Y FRUNTUN | 9-14 H     | 14-22 H            | 9-14 H | 14-22 H |
| Invitados para tenis           | 2,00       | 5,00               | 8,00   | 5,00    |
| Invitados para Frontón         | 1,00       | 4,00               | 6,00   | 4,00    |
| Menores de 18 años-Tenis       | 2,00       | 2,00               | 3,00   | 2,00    |
| Menores de 18 años-Frontón     | 1,00       | 1,00               | 1,00   | 1,00    |

|                         |                               | LABORABLES            | SABADOS Y FESTIVOS         |                      |                           |
|-------------------------|-------------------------------|-----------------------|----------------------------|----------------------|---------------------------|
| INVITADO/OS PÁDEL PISTA | 8-14 H<br>1 INVITADO o<br>Más | 14-21 H<br>1 INVITADO | 14-21 H<br>2 = 3 INVITADOS | 9-21 H<br>1 INVITADO | 9-21 H<br>2 0 3 INVITADOS |
| Invitados pádel 1h      | 1,60                          | 3,00                  | 5,00                       | 3,00                 | 5,00                      |
| Invitados pádel 1,5h    | 2,50                          | 4,50                  | 7,50                       | 4,50                 | 7,50                      |
|                         |                               |                       |                            |                      |                           |

| LUZ TENIS Y                 | PADEL | 5<br>9-22 H    |                    |
|-----------------------------|-------|----------------|--------------------|
| Coste de luz por fracciones | 1hora | 4,00           |                    |
| BILLAI                      | R     | LABORABLES     | SABADOS Y FESTIVOS |
| Reserva de Mesa (1 hora)    |       | 2,00           | 3,00               |
| SAUNA<br>Service 301        |       | TODOS LOS DIAS |                    |

| GIMNASIO                                                         | TODOS LOS DIAS                      |                                                         |                |
|------------------------------------------------------------------|-------------------------------------|---------------------------------------------------------|----------------|
| SOCIOS TICKET DIARIO                                             | 4,00                                |                                                         |                |
| MENORES DE 16 A 17 AÑOS (PREVIA AUTORIZACIÓN TUTORES)            | Gratis                              |                                                         |                |
| ABONO 20 TICKETS ( uso familiar)                                 | 37,00                               |                                                         |                |
| TARIFA PLANA MENSUAL POR PERSONA                                 | 20,00                               |                                                         |                |
| TARIFA PLANA MENSUAL POR PERSONA MAYORES 67 AÑOS                 | 15,00                               |                                                         |                |
| TARIFA PLANA MENSUAL POR PERSONA HIJOS DE SOCIOS (hasta 28 años) | 15,00                               |                                                         |                |
| TARIFA PLANA MENSUAL FAMILIAR                                    | 35,00                               |                                                         |                |
| INVITADOS GIMNASIO                                               | 6.00                                |                                                         |                |
|                                                                  | -,                                  |                                                         |                |
|                                                                  | TODOSLOS                            |                                                         |                |
| POLIDEPORTIVO                                                    | DIAS                                |                                                         |                |
|                                                                  | 9-22h                               |                                                         |                |
| Una hora (todos socios)                                          | 8,00                                |                                                         |                |
| Equipos                                                          | 25.00                               |                                                         |                |
|                                                                  | 20,00                               |                                                         |                |
| BRIDGE                                                           | TODOS LOS DÍAS                      | socios martes                                           | socios domingo |
| Invitados Bridge                                                 | 10.00                               | 4.00                                                    | 5.00           |
|                                                                  |                                     |                                                         |                |
| ENTRADAS DE INVITADOS"                                           | LABORABLES<br>Viernes kasta<br>17 k | VIERNES (desde 17 h)<br>SABADOS, DOMINGOS Y<br>FESTIVOS |                |
|                                                                  | Comidas /<br>Cenas                  | 9-21 H                                                  |                |
| Entrada al Club sin uso de instalaciones. Acceso al Restaurante  | Gratis                              |                                                         |                |
| Menores de 18 años                                               | 1                                   | 1,00                                                    |                |
| Mayores de 18 años                                               | ]                                   | 3,00                                                    |                |

Menores de 18 años Mayores de 18 años GRUPOS ( + DE 10) Y CELEBRACIONES ESPECIALES: CONSULTAR